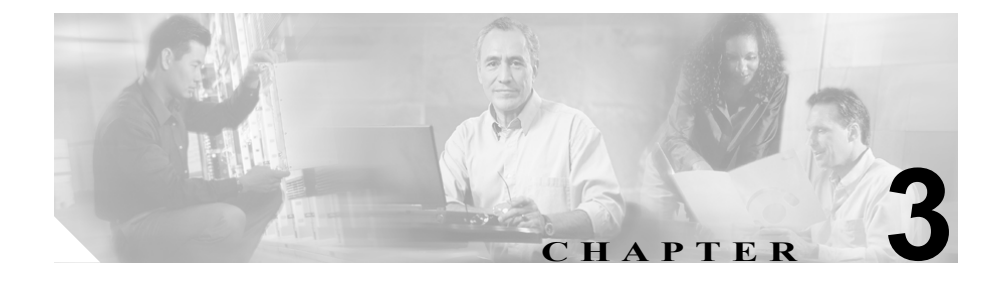

# Cisco Unified IP Phone のセッ トアップ

この章は、シスコ ユニファイド コミュニケーション ネットワークに Cisco Unified IP Phone 7906G および 7911G を設置する際に役立ちます。この章は、次の項で構成されています。

- 始める前に (P.3-2)
- Cisco Unified IP Phone の設置(P.3-11)
- 壁面への電話機の取り付け (P.3-17)
- 電話機の起動プロセスの確認 (P.3-18)
- 起動時のネットワーク設定値の設定 (P.3-19)
- Cisco Unified IP Phone へのセキュリティの設定 (P.3-20)

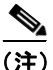

Cisco Unified IP Phone を設置する際には、ネットワークに電話機を設定する方法 を事前に決定する必要があります。設定方法を決定することによって、電話機を 安全に設置し、その機能を検証することができます。詳細については、第2章 「Cisco Unified IP Phone をネットワークに設置するための準備」を参照してくだ さい。

### 始める前に

Cisco Unified IP Phone を設置する前に、次の項で要件を確認してください。

- ネットワーク要件 (P.3-2)
- Cisco Unified CallManager の設定 (P.3-3)
- ネットワーク ポートとアクセス ポート (P.3-6)
- 受話器 (P.3-7)
- スピーカ (P.3-7)
- Cisco Unified IP Phone の設置 (P.3-11)

### ネットワーク要件

Cisco Unified IP Phone 7906G および 7911G がネットワーク内で Cisco Unified IP Phone エンドポイントとして正常に機能するためには、ネットワークが次の要件 を満たしている必要があります。

- Voice-over-IP (VoIP) が稼動していること
  - VoIP が Cisco ルータとゲートウェイ上に設定されていること
  - Cisco Unified CallManager リリース 3.3 (5) 以降がネットワーク内にイン ストールされ、コール処理を行うように設定されていること

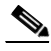

(注) 電話機には、Cisco Unified IP Phone 7911G の場合は 7.2(1) 以降、Cisco Unified IP Phone 7906G の場合は 7.2(3) 以降がインストールされてい る必要があります。

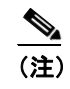

Cisco Unified CallManager 4.0 および 5.0(1) は、Cisco Unified IP Phone 7906G をサポートしていません。

IP ネットワークが DHCP をサポートしているか、または IP アドレス、ゲートウェイ、およびサブネットマスクの手動割り当てをサポートしていること

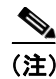

Cisco Unified IP Phone は、日時の設定を Cisco Unified CallManager から取得して 表示します。Cisco Unified CallManager サーバが電話機と異なる時間帯にある場 合は、電話機が正しい現地時刻を表示しません。

### Cisco Unified CallManager の設定

Cisco Unified IP Phone には、コール処理を行う Cisco Unified CallManager が必要 です。Cisco Unified CallManager が電話機を管理し、コールを正しくルート指定 して処理するように、適切に設定されていることを確認するには、『Cisco Unified CallManager アドミニストレーション ガイド』または Cisco Unified CallManager アプリケーションのコンテキスト ヘルプを参照してください。

自動登録を使用する場合は、Cisco Unified IP Phone をネットワークに接続する前 に、自動登録機能が Cisco Unified CallManager で有効になっていて、正しく設定 されていることを確認します。自動登録の有効化および設定については、『*Cisco Unified CallManager アドミニストレーション ガイド*』を参照してください。ま た P.2-11 の「Cisco Unified CallManager データベースへの電話機の追加」も参照 してください。

機能を設定して Cisco Unified IP Phone に割り当てるには、Cisco Unified CallManager を使用する必要があります。詳細については、P.5-2の「電話機がサポートするテレフォニー機能」を参照してください。

Cisco Unified CallManager では、ユーザをデータベースに追加し、特定の電話機 に関連付けることができます。この処理によって、ユーザは Web ページにアク セスできるようになり、コール転送、短縮ダイヤル、ボイス メッセージ システ ムのオプションなどの項目を設定することができます。詳細については、 P.5-17の「Cisco Unified CallManager へのユーザの追加」を参照してください。

### 安全についての注意事項

Cisco Unified IP Phone 7906G および 7911G を設置する前に次の警告を確認して ください。各国語に翻訳した警告については、このデバイスに付属のマニュアル 『Regulatory Compliance and Safety Information for the Cisco Unified IP Phone 7900 Series』を参照してください。

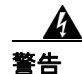

システムを電源に接続する前に、必ず取り付け手順を読んでください。ステート メント 1004

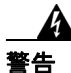

この機器の設置または交換は、訓練を受けた資格のある保守担当者が行ってくだ さい。ステートメント 49

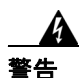

この製品を廃棄処分する場合は、日本国のすべての法律および規則に従ってくだ さい。ステートメント 1040

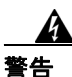

雷の発生中は、システムでの作業、またはケーブルの接続や取り外しを行わない でください。ステートメント 1001

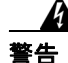

感電事故を防ぐために、安全超低電圧(SELV)回路を電話網電圧(TNV)回路 に接続しないでください。LAN ポートには SELV 回路があり、WAN ポートに は TNV 回路があります。一部の LAN ポートと WAN ポートには、RJ-45 コネク タが使用されています。ケーブルを接続する際には、十分注意してください。ス テートメント 1021

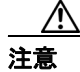

シスコ認定の正しい外部電源装置のみを使用してください。電話機に付属のイン ストールマニュアルを参照してください。

次の警告は、外部電源装置を使用する場合に適用されます。

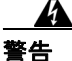

この製品は、設置する建物に短絡(過電流)保護機構が敷設されていることが前 提になっています。各相の導体(すべての通電導体)に120 VAC、15 A(日本 および米国)、または240 VAC、10 A(前記以外の国)以下のヒューズ、または 回路ブレーカーが使用されていることを確認してください。ステートメント13

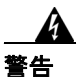

この装置は、TN 電源システムで動作するように設計されています。ステートメント 19

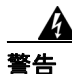

プラグとソケットは、常にアクセスできる状態にしておく必要があります。これ は、プラグとソケットが主要な切断装置であるためです。ステートメント 66

### Cisco Unified IP Phone 7906G および 7911G のコンポーネ ントの概要

Cisco Unified IP Phone 7906G および 7911G には、電話機本体および電話機のアク セサリに次のコンポーネントが含まれています。

- ネットワーク ポートとアクセス ポート (P.3-6)
- 受話器 (P.3-7)
- スピーカ (P.3-7)
- ヘッドセット (P.3-9)

### ネットワーク ポートとアクセス ポート

Cisco Unified IP Phone 7906G および 7911G には、次のポートがあります。

- ネットワーク ポート:「10/100 SW」というラベルが付いています。ネット ワーク ポートは、電話機をネットワークに接続するために使用します。こ のポートにはストレート ケーブルを使用する必要があります。電話機は、こ の接続を介して、Cisco Catalyst スイッチからインラインパワーを得ることも できます。詳細については、P.2-5の「Cisco Unified IP Phone 7906G および 7911G への電力供給」を参照してください。
- アクセスポート (Cisco Unified IP Phone 7911G の場合のみ):「10/100 PC」というラベルが付いています。アクセスポートは、コンピュータなどのネットワーク デバイスを電話機に接続するために使用します。このポートにはストレート ケーブルを使用する必要があります。

各ポートは、10/100 Mbps 半二重または全二重による外部デバイスへの接続をサ ポートしています。速度と接続タイプは、オートネゴシエーションによって設定 されます。10 Mbps 接続では、カテゴリ3または5のどちらのケーブルも使用で きますが、100 Mbps 接続では、カテゴリ5のケーブルを使用する必要があります。

Cisco Unified IP Phone 7906G および 7911G の背面にある接続ポートについては、 図 3-3 を参照してください。

### 受話器

Cisco Unified IP Phone には、専用の受話器が付属しています。この受話器には、 着信コールとボイス メッセージの受信を知らせるライトが付いています。

受話器を Cisco Unified IP Phone に接続するには、電話機の背面にある受話器ポートに受話器のプラグを差し込みます。

### スピーカ

Cisco Unified IP Phone 7906G および 7911G モデルには、コールをモニタするため のスピーカがあります。モニタ モードまたはグループ リッスン モードのどちら かを有効にして、ユーザがスピーカでコールを聞けるようにできます。

スピーカはデフォルトで有効になっています。Cisco Unified CallManager Administration アプリケーションを介してスピーカを無効にする必要がありま す。これには、Device > Phone を選択し、変更する電話機を探します。対象の電 話機の Phone Configuration Web ページで、Disable Speakerphone チェックボック スをオンにします。

#### モニタ モード

モニタモードでは、ユーザはスピーカでコールを聞くことしかできません。コー ルの通話相手と話すには、受話器を外す必要があります。

Cisco Unified CallManager Administration でスピーカが有効な場合、デフォルトで モニタ モードが有効になります。

電話機からは、[モニタ] ソフトキーを使用して、モニタ機能をオンにできます。 また、[モニタオフ] ソフトキーを使用するか、受話器を外すと、この機能をオ フにできます。

#### グループ リッスン モード

グループ リッスン モードでは、受話器とスピーカの両方を同時にアクティブに できます。コール中、1人のユーザが受話器に向かって話をしている間、他の ユーザがスピーカを通して聞くことができます。

#### Cisco Unified CallManager でのグループ リッスン モードの有効化

グループ リッスン モードはデフォルトで無効になっています。このモードを有 効にするには、Cisco Unified CallManager Administration の Phone Configuration ペー ジで設定する必要があります。

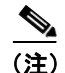

グループ リッスン モードを有効にするだけでなく、グループ リッスン機能に対してスピーカを有効にする必要があります。

Cisco Unified CallManager Administration で **Device > Phone** の順に選択して、変更 する電話機を特定します。対象の電話機の Phone Configuration Web ページ (Product Specific Configuration セクション)で、**Enable Group Listen** チェックボッ クスをオンにします。

グループ リッスン モードが有効の場合、電話機でモニタ機能のソフトキーを使用することはできません。

#### 電話機でのグループ リッスンのアクティブ化

管理者が Cisco Unified CallManager でグループ リッスン モードを有効にしてい る場合、グループ リッスンのソフトキーが表示されます。ただし、Cisco Unified CallManager ソフトキー テンプレートを使用して、これらのソフトキーを設定す ることはできません。

- GListen:電話機でグループリッスンをアクティブにします。グループリッスンモードが管理者によって有効にされているが電話機でアクティブにされていない場合に表示されます。電話機でグループリッスンがアクティブになっている場合(GListenを押した場合)、受話器を置くかGLOffを押すと、グループリッスンを無効にできます。
- GLOff:電話機のグループリッスンを無効にします。グループリッスンモードが管理者によって有効にされていて電話機でもアクティブにされている場合に表示されます。

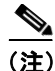

Cisco Unified CallManager でグループ リッスン モードが有効になっている場合、 電話機では、GListen ソフトキーと GLOff ソフトキーが [モニタ] ソフトキーと [モニタオフ] ソフトキーの代わりになります。

### ヘッドセット

シスコシステムズでは、Cisco Unified IP Phone で使用する一部のサードパーティ 製ヘッドセットに対して内部テストを実施していますが、ヘッドセットや受話器 のベンダーの製品については認定もサポートもしていません。Cisco Unified IP Phone が展開されている場所に固有の環境とハードウェアの違いがあるため、す べての環境で最適な単一の「ベスト」ソリューションは存在しません。お客様の ネットワークに多数の装置を展開する前に、お客様の環境で最も効果を発揮する ヘッドセットをテストすることをお勧めします。

場合によっては、各種ヘッドセットのメカニズムや電子部品が原因で、リモートの通話相手が Cisco Unified IP Phone ユーザに話しかけると、自分の声のエコーが 聞こえることがあります。

シスコでは、不要な Radio Frequency (RF; 無線周波数)信号および Audio Frequency (AF; 可聴周波数) 信号が遮蔽された高品質の外部デバイス (ヘッドセットなど) の使用を推奨しています。これらのデバイスの品質や他のデバイス (携帯電話、 双方向ラジオなど) との間隔によっては、雑音が入ることもあります。

一部のヘッドセットが Cisco IP Phone での使用に適さないとされる主な理由は、 ハム雑音が入る可能性があるためです。このハム雑音は、リモートの通話相手だ けに聞こえたり、リモートの通話相手と Cisco Unified IP Phone ユーザの両方に聞 こえたりする場合があります。ハム雑音やブザーのような雑音は、さまざまな外 部装置(たとえば、電気照明、近辺にある電気モーター、大型の PC モニタなど) が原因で発生することもあります。場合によっては、Cisco Unified IP Phone Power Cube 3 (CP-PWR-CUBE-3)を使用することにより、ユーザに聞こえる雑音を軽 減または除去することも可能です。

#### ユーザの主観による音質

物理的、機械的、および技術的なパフォーマンスより先に、まずヘッドセットに よって提供される音が、ユーザとリモートの通話相手にとって良質のものである 必要があります。音質の判断は主観的なものであるため、シスコでは、特定の ヘッドセットや受話器のパフォーマンスを保証することはできません。ただし、 次に示すサイトに記載されているヘッドセットや受話器は、Cisco Unified IP Phone で使用した場合のパフォーマンスが優れていることが報告されています。

しかし、ご使用の環境でこれらの装置をテストして、適切なパフォーマンスが得られるかどうかを判断するのは、最終的にお客様ご自身の責任になります。

ヘッドセットについては、次の URL を参照してください。

http://www.vxicorp.com/cisco

http://www.plantronics.com/cisco

#### ヘッドセットの接続

ヘッドセットを Cisco Unified IP Phone に接続するには、電話機の背面にある RJ-9 ヘッドセット ポートにヘッドセットのプラグを差し込みます。ヘッドセット メーカーによっては、外付けアンプの使用を推奨していることがあります。詳細 については、各ヘッドセット メーカーの製品マニュアルを参照してください。

ヘッドセットでは、音量ボタンなど、Cisco Unified IP Phone のすべての機能を使用できます。

## Cisco Unified IP Phone の設置

Cisco Unified IP Phone を使用するには、電話機をネットワークと電源に接続する 必要があります。この手順の概要図については、図 3-1、図 3-3、および図 3-4 を 参照してください。

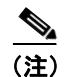

新しく購入した電話機であっても、最新のファームウェア イメージにアップグ レードする必要があります。電話機のアップグレードの詳細については、次の URL でご使用の電話機のモデルの Readme ファイルを参照してください。

http://www.cisco.com/cgi-bin/tablebuild.pl/ip-7900ser

Cisco Unified IP Phone を設置するには、次の手順を実行します。

| 手順                                                                                                    | 注釈 | 参照先 |
|----------------------------------------------------------------------------------------------------|----|-----|
| <ol> <li>フットスタンドを電話機の背<br/>面に取り付けます。図 3-1 およ<br/>び図 3-2 を参照してください。</li> </ol>                                                                                 |    |     |
| <ul> <li>(注)</li> <li>図 3-1 は、Cisco Unified IP<br/>Phone 7906G を示していま<br/>す。フットスタンドを取り<br/>付ける手順は、Cisco<br/>Unified IP Phone 7911G の<br/>場合でも同じです。</li> </ul> |    |     |
| <ol> <li>受話器を受話器ポートに接続<br/>します。</li> </ol>                                                                                                    |    |     |

| 手』 | 頁                                                                                                    | 注釈                                                                            | 参照先                                                                     |
|----|----------------------------------------------------------------------------------------------------|-------------------------------------------------------------------------------|-------------------------------------------------------------------------|
| 3. | 電源を Cisco DC アダプタ<br>ポート (DC48V) に接続しま<br>す。                                                                                         | オプションです。外部電源を使用<br>する場合、イーサネットケーブ<br>ルを電話機に接続する前に、電源<br>を電話機に接続する必要があり<br>ます。 | P.2-5 の「Cisco Unified IP Phone<br>7906G および 7911G への電力<br>供給」を参照してください。 |
|    |                                                                                                    | 電話機を取り外すときは、電源を<br>切断する前に、イーサネット<br>ケーブルを外す必要があります。                           |                                                                         |
| 4. | カテゴリ 3 または 5 のスト<br>レート イーサネット ケーブ<br>ルを、スイッチから 10/100 SW<br>ポートに接続します。                                                              | 各 Cisco Unified IP Phone には、1<br>本のイーサネット ケーブルが付<br>属しています。                   | 詳細については、P.3-6の「ネッ<br>トワーク ポートとアクセス<br>ポート」を参照してください。                    |
| 5. | (Cisco Unified IP Phone 7911G<br>のみ)カテゴリ3または5の<br>ストレートイーサネット<br>ケーブルを、別のネットワー<br>クデバイス (デスクトップコ<br>ンピュータなど)から10/100<br>PCポートに接続します。 | オプションです。別のネットワー<br>ク デバイスは、必要になったと<br>きに接続することができます。                          | 詳細については、P.3-6 の「ネッ<br>トワーク ポートとアクセス<br>ポート」を参照してください。                   |

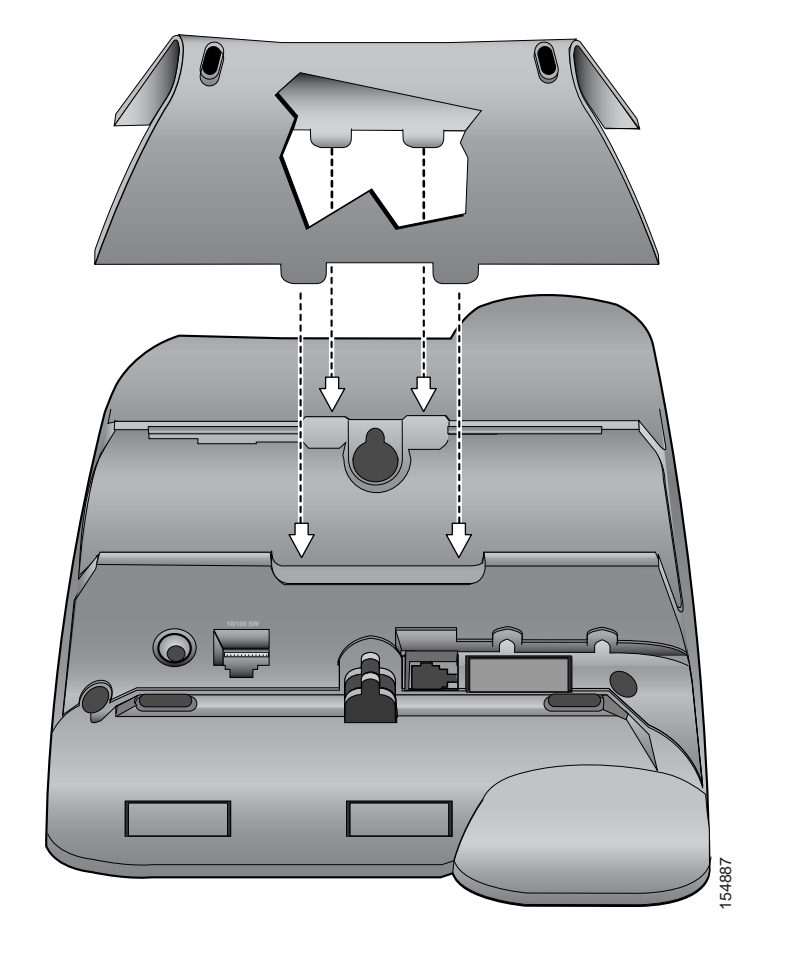

図 3-1 フットスタンドの接続 (Cisco Unified IP Phone 7906G モデルの場合)

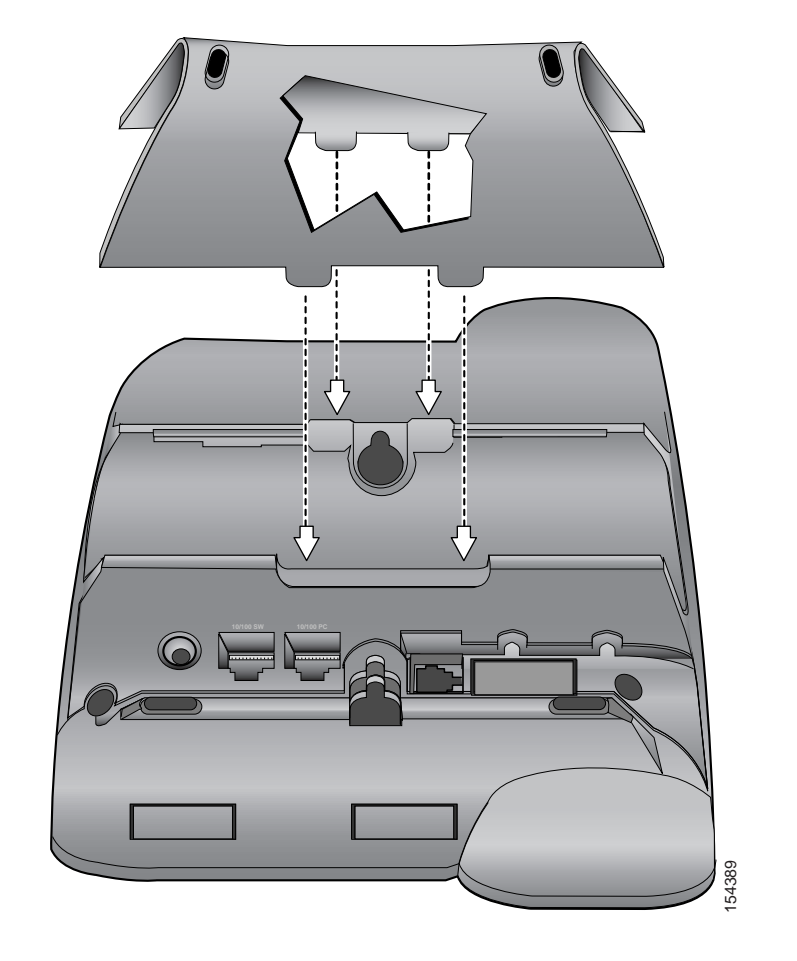

図 3-2 フットスタンドの接続 (Cisco Unified IP Phone 7911G モデルの場合)

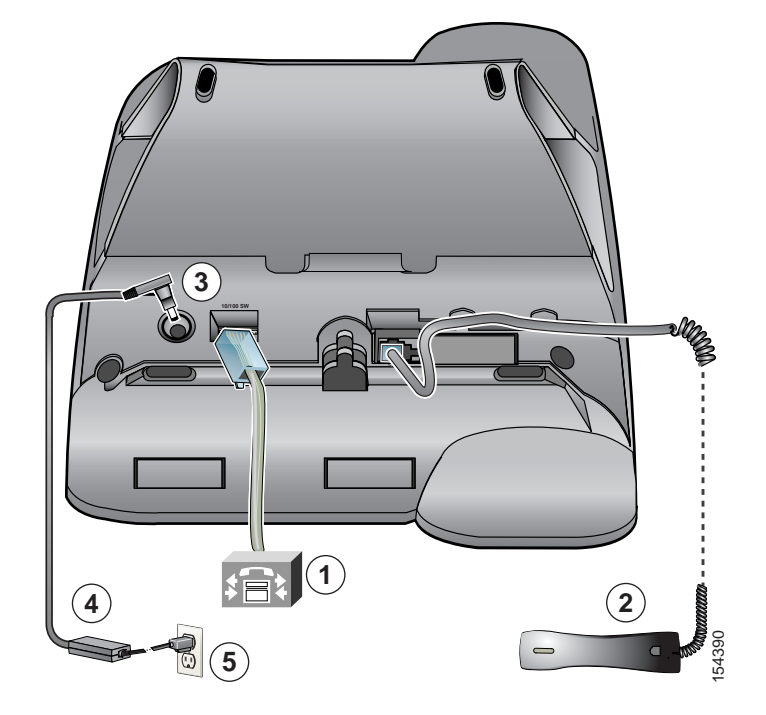

#### 図 3-3 Cisco Unified IP Phone 7906G モデルのケーブル接続

| 1 | ネットワーク ポート(10/100 SW) | 4 | AC-DC 電源装置 |
|---|-----------------------|---|------------|
| 2 | 受話器ポート                | 5 | AC 電源コード   |
| 3 | DC アダプタ ポート(DC48V)    |   |            |

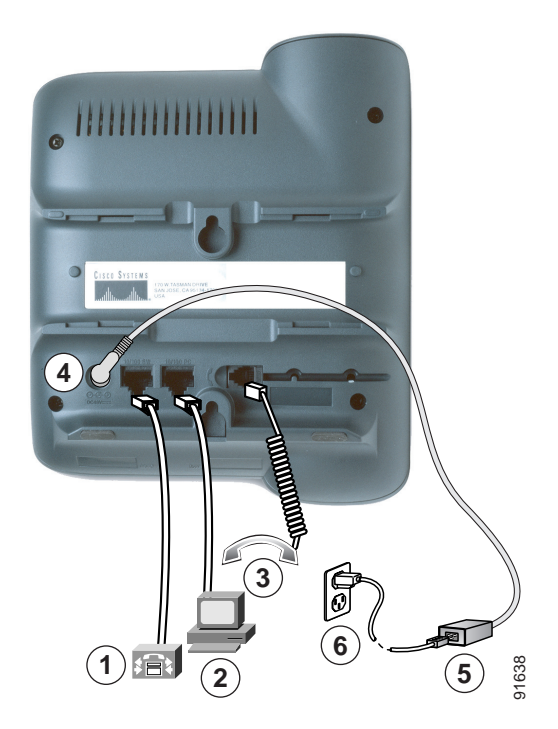

図 3-4 Cisco Unified IP Phone 7911G モデルのケーブル接続

| 1 | ネットワーク ポート(10/100 SW) | 4 | DC アダプタ ポート(DC48V) |
|---|-----------------------|---|--------------------|
| 2 | アクセス ポート(10/100PC)    | 5 | AC-DC 電源装置         |
| 3 | 受話器ポート                | 6 | AC 電源コード           |

#### 関連項目

- 始める前に (P.3-2)
- 壁面への電話機の取り付け (P.3-17)
- 起動時のネットワーク設定値の設定 (P.3-19)

### 壁面への電話機の取り付け

Cisco Unified IP Phone を壁面に取り付けるには、取り付けブラケットとして電話 機の背面を使用するか、または、Cisco Unified IP Phone の壁面取り付け用キット の専用取り付けブラケットを使用します(壁面取り付け用キットは、電話機とは 別にご注文ください)。壁面取り付け用キットではなく、電話機の背面を使用し て、Cisco IP Phone を壁面に取り付ける場合は、次の工具と部品が必要です。

- ドライバ
- Cisco Unified IP Phone を壁面に固定するネジ

#### 始める前に

壁面に取り付けた電話機に受話器を確実に掛けられるようにするには、受話器の 壁掛けフックを受話器の受け台から外し、半回転させてから再び差し込みます。 このようにフックを回転させておくと、電話機を垂直にしたときに、受話器を掛 けるための枠が見えます。この手順の図解については、『Installing the Universal Wall Mount Kit for the Cisco Unified IP Phone』を参照してください。

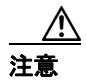

ネジを壁の間柱に取り付ける際には、壁の内側にある配線や配管を傷付けないよ うに注意してください。

手順

**ステップ1** フットスタンドが電話機に取り付けられている場合は取り外します。

**ステップ2** 電話機の背面にある2つのネジ穴の位置に合せて、2本のネジを壁の間柱に取り 付けます。

> これらネジ穴は、標準の電話機ジャック取り付け台がネジにはまるように、鍵穴 状になっています。

ステップ3 電話機を壁面に取り付けます。

### 電話機の起動プロセスの確認

Cisco Unified IP Phone は、電源に接続されると、起動プロセスを開始し、次の一 連の手順を実行します。

- 1. 次のボタンが点滅します。
  - 受話器(メッセージ受信インジケータのランプ付き)
  - 保留ボタン
  - アプリケーションメニューボタン
- 2. スクリーンに、シスコシステムズ社のロゴ画面が表示されます。
- 3. 電話機が起動すると、次のメッセージが表示されます。
  - IP を設定しています
  - CTL の更新中
  - ロードを確認しています
  - CM 一覧を設定しています
  - 登録
- **4.** メイン LCD スクリーンに、次の情報が表示されます。
  - 現在の日付と時刻
  - 電話番号
  - ソフトキー

これらの手順が正常に終了した場合、その電話機は正常に起動しています。電話 機が正常に起動しない場合は、P.9-2の「起動時の問題の解決」を参照してくだ さい。

### 起動時のネットワーク設定値の設定

ネットワークで DHCP を使用しない場合は、電話機をネットワークに設置した 後で、次のネットワーク設定値を Cisco Unified IP Phone に設定する必要がありま す。

- IPアドレス
- IP サブネットマスク
- デフォルトゲートウェイの IP アドレス
- ドメイン名
- DNS サーバの IP アドレス
- TFTP サーバの IP アドレス

これらの情報を収集し、第 4 章「Cisco Unified IP Phone の設定値の設定」の説明 を参照してください。

### Cisco Unified IP Phone へのセキュリティの設定

セキュリティ機能を使用すると、データ改ざんやなりすましなどの脅威から電話 機を保護できます。セキュリティ機能は、電話機と Cisco Unified CallManager サー バ間に認証された通信ストリームを確立し、それを維持するとともに、ファイル が送信される前にそのファイルにデジタル署名します。

セキュリティ機能の詳細については、P.1-11 の「Cisco Unified IP Phone のセキュ リティ機能の概要」を参照してください。また、『Cisco Unified CallManager セ キュリティ ガイド』も参照してください。

CAPF に関連付けられた必要なタスクを実行すると、ローカルで有効な証明書 (LSC) が電話機にインストールされます。LSC は、Cisco Unified CallManager Administration を使用して設定することができます(『Cisco Unified CallManager セ キュリティ ガイド』を参照)。

または、電話機の [セキュリティ設定] メニューから LSC をインストールする こともできます。このメニューを使用して LSC の更新や削除もできます。

#### 始める前に

次の点を調べて、対象の Cisco Unified CallManager と Certificate Authority Proxy Function (CAPF)のセキュリティ設定が完了していることを確認してください。

- CTL ファイルに CAPF 証明書が含まれていること。
- クラスタ内のすべてのサーバの C:\Program Files\Cisco\Certificates フォルダに CAPF 証明書が存在すること。
- CAPF が動作し、設定されていること。
- 電話機に正しいロードファイルが存在すること。イメージを確認するには、 アプリケーションメニューボタンを押し、[設定] > [モデル情報] を選択 します。

詳細については、『Cisco Unified CallManager セキュリティ ガイド』を参照して ください。 電話機に LSC を設定するには、次の手順を実行します。

#### 手順

- ステップ1 CAPF の設定時に設定された CAPF 認証コードを取得します。
- ステップ2 電話機のアプリケーション メニュー ボタンを押し、[設定] > [セキュリティ設 定] を選択します。

- (注) Cisco Unified CallManager Administration の Phone Configuration Settings ページにある Settings Access フィールドを使用することにより、Settings メニューへのアクセスを制御できます。詳細については、 『Cisco Unified CallManager アドミニストレーションガイド』を参照して ください。
- **ステップ3** \*\*#を押して、[セキュリティ設定] メニューの設定をロック解除します。
- **ステップ4** LSC までスクロールし、[更新] ソフトキーを押します。

認証文字列の入力を求めるプロンプトが表示されます。

**ステップ5** 認証コードを入力し、[サブミット] ソフトキーを押します。

電話機は、CAPFの設定方法に従って、LSCのインストール、更新、または削除 を開始します。処理中に進行状況をモニタできるように、一連のメッセージが [セキュリティ設定] メニューの LSC オプションフィールドに表示されます。処 理が正常に完了したら、電話機に「インストール済み」または「未インストー ル」と表示されます。

LSC のインストール、更新、または削除のプロセスには、長い時間がかかる場合 があります。[セキュリティ設定]メニューの[中止] ソフトキーを押せば、い つでもプロセスを停止できます(このソフトキーを押す前に設定をロック解除す る必要があります)。 電話機でプロセスが正常に終了すると、「成功」と表示されます。「失敗」と表示 された場合は、認証文字列が正しくないか、または、電話機でアップグレードが 有効になっていない可能性があります。CAPF サーバで生成されるエラーメッ セージを参照して、適切に対処してください。

LSC が電話機にインストールされたことを確認するには、アプリケーションメニューボタンを押し、[設定] > [モデル情報] の順に選択し、LSC 設定を調べます。インストールされていれば、LSC 設定が [インストール済み] と表示されます。

#### 関連項目

• Cisco Unified IP Phone のセキュリティ機能の概要(P.1-11)